## Education Abstracts on FirstSearch

Education Abstracts เป็นฐานข้อมูลทางการศึกษา ที่มีชื่อเสียง ของ H.W. Wilson Company ครอบคลุมการ สืบค้นบทความ จากคอลัมภ์ วารสาร นิตยสาร และหนังสือ รายปี จากสำนักพิมพ์ในสหรัฐอเมริกา มากกว่า 449,000 ระเบียน โดยมีแหล่งที่ค้นหามากกว่า 550 รายการ นอกจาก นี้ยังมีการปรับปรุงข้อมูลทุก ๆ เดือน เริ่มตั้งแต่ปี ค.ศ. 1983 จนถึงปัจจุบัน

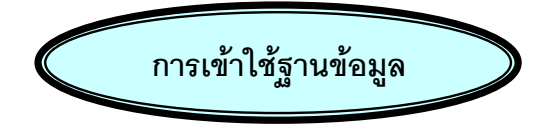

สามารถเข้าใช้ฐานข้อมูลโดยการสืบค้นออนไลน์ ผ่านเวบเบราเซอร์ เช่น Netscape หรือ Internet Explorer

- ติดต่อไปที่ http://www.car.chula.ac.th
- คลิก CU Reference Databases
- เลือก Education Abstracts

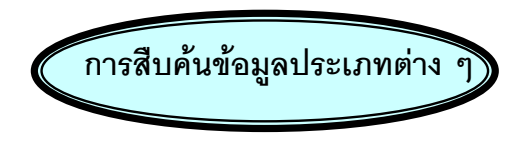

ในฐานข้อมูล Education Abstracts สามารถแบ่ง การสืบค้นได้เป็น 4 ประเภท คือ

1. Basic Seach เป็นการสืบค้นอย่างง่าย โดยการ เลือกคำที่ต้องการหาจากชื่อเรื่อง ผู้แต่ง และคำสำคัญ

| library and quality assurance |       |  |
|-------------------------------|-------|--|
| CKeyword CAuthor C1           | fitle |  |
| Full text                     |       |  |
| No ranking 💌                  |       |  |
| Search Clear                  |       |  |

2. Advanced Search เป็นการสืบค้นที่กำหนดเงื่อนไข และระบุขอบเขตในการสืบค้นได้มากขึ้น โดยพิมพ์คำค้นได้ มากกว่า 3 ชุดขึ้นไป และระบุได้ว่าคำค้นที่ต้องการให้ระบบ ค้นในขอบเขตใดบ้าง เช่น ชื่อผู้แต่ง ภาษา แหล่งที่มา ชนิด ของเอกสารที่ต้องการหรือการระบุให้เป็นเอกสารฉบับเต็ม เป็นต้น

| Search for: | administrative                     | Keyword 💽 🗐  |
|-------------|------------------------------------|--------------|
| and 💌       | secondary                          | Article Type |
| and 💌       | teacher                            | Abstract     |
| Limit to:   | Year [1997<br>Record Type No Limit |              |
| Rank by:    | No ranking 💌                       |              |
|             | Search Clear                       |              |

Expert Search เป็นการสืบค้นที่กำหนดเงื่อนไขและ
 เลือกขอบเขตในการสืบค้น โดยสามารถใช้ประโยชน์ในการ
 เลือกใช้ข้อมูลในการอ้างอิง นอกจากนี้ยังสามารถใช้คำเชื่อม
 เช่น AND, OR, NOT หรือสัญลักษณ์เพิ่มการสืบค้น เช่น + \*
 มีนต้น

 Previous Search เป็นการนำผลการสืบค้นที่ผ่านมา แล้ว (ปรากฏเมื่อได้มีการสืบค้นแล้ว) สามารถที่จะย้อนดู คำค้นที่เคยค้นไว้แล้ว

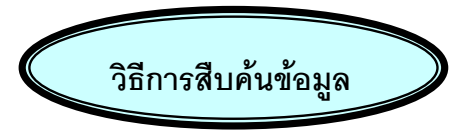

- 1. เลือกการสืบค้นข้อมูลแต่ละประเภทดังกล่าวมาแล้ว
- 2. พิมพ์คำหรือวลีที่ต้องการค้นหาลงในกรอบรับคำค้น
- ระบุขอบเขตการสืบค้น หรือเงื่อนไขที่กำหนดเพื่อให้
  ระบบทำการสืบค้น
- 4. คลิก Search ระบบจะทำการค้นหาข้อมูล หรือ
  คลิก Clear เมื่อเปลี่ยนคำค้นใหม่

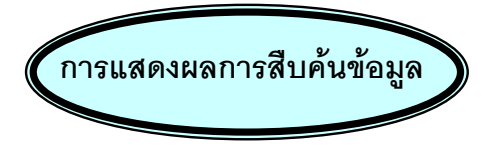

การแสดงผลการสืบค้นข้อมูลระบบจะแสดงแบบสั้น (Brief) ทางบรรณานุกรม ประกอบด้วย คำหรือวลีที่ใช้ในการ สืบค้นรายละเอียดของข้อมูลที่ทำการค้นหาได้แก่ ชื่อวารสาร ปีที่พิมพ์ ฉบับที่พิมพ์ และเลขหน้าของข้อมูล โดยจะแสดงผล ให้ทีละ 10 รายการ

- □ 1. Atomic wives and the secret library at Los Al: Author: Bier, Lois. In: American Libraries v. 30 no11 (Dec.
- D 2. The public library and the problematical Poge Author: Schaefer, Steve W. In: American Libraries v. 30 no p. 37
- Image: Display the second structureLibrary referenda meet with mixed results.In: American Libraries v. 30 no11 (Dec. 1999) p. 16-18
- ด้าต้องการดูรายละเอียดข้อมูล (Detailed) ให้ คลิกชื่อ เรื่องในระเบียนย่อนั้น ๆ จะปรากฏบทคัดย่อและ ข้อมูลทางบรรณานุกรมเท่านั้น
- ถ้าต้องการดูรายละเอียดข้อมูลฉบับเต็ม ระบบจะให้ใส่ รหัสผ่านซึ่งผู้ใช้บริการต้องติดต่อเจ้าหน้าที่เพื่อ เสียค่าใช้จ่ายในการสั่งซื้อ

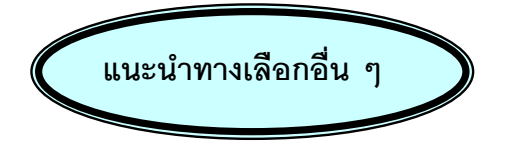

- Info รายละเอียดของฐานข้อมูล Education Abstracts
- Subject การสืบค้นโดยหัวเรื่อง
- Limit กำหนดขอบเขตการสืบค้นจากผลที่สืบค้นได้
- Index เลือกคำค้นจากดัชนีที่เกี่ยวข้อง
- Expand ขยายผลการสืบค้นมากขึ้น
- Sort จัดประเภทของผลที่สืบค้นได้
- Mark All เรียกดูผลการสืบค้นทุกรายการ
- Clear Mark ยกเลิกการเลือกดูผลการสืบค้นที่เลือกไว้

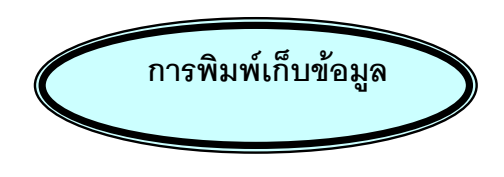

- หน้าจอจะขึ้นผลสืบค้นข้อมูลที่ Marked Record ไว้ โดยแสดงขึ้นครั้งละระเบียนเพื่อการสั่งพิมพ์
- ในการพิมพ์ลงกระดาษใช้คำสั่ง Print โดยคลิกที่ File แล้วคลิกที่ Print หรือคลิกที่รูปเครื่องพิมพ์บนทูลบาร์

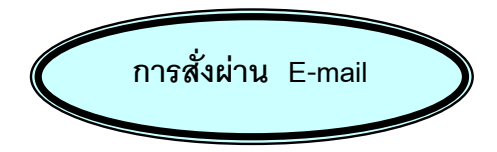

- 1. เลือกระเบียนผลการสืบค้น แล้วคลิกที่ E-mail
- หน้าจอจะแสดงเงื่อนไขต่าง ๆ ให้เลือก จากนั้นให้ พิมพ์ E-mail Address ลงในช่องว่าง รวมทั้งพิมพ์ ข้อความที่ต้องการไปถึงผู้รับในช่องที่จัดเอาไว้ให้

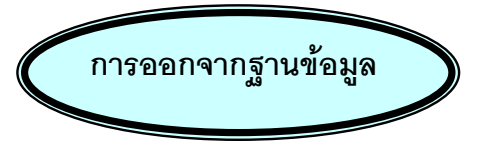

เมื่อสิ้นสุดจากการสืบค้นให้คลิกที่ EXIT ทุกครั้ง

**จัดทำโดย** ปริญญา ขาวผ่อง

สถาบันวิทยบริการ จุฬาลงกรณ์มหาวิทยาลัย (พิมพ์ครั้งที่ 2) มกราคม 2545